## How to install NetBeans in Windows

Version 1.4 (Feb 10, 2021)

Note: Don't run the NetBeans installer before installing Java and/or Cygwin.

- 1. Download java version SE 13 jdk:
  - a. Link: <u>https://www.oracle.com/java/technologies/javase/jdk13-archive-downloads.html</u>
    - i. You can search java version 13 jdk if link does not work
  - b. Select the Windows x64 Installer Image (scroll down the page to reach spot):

|                                                                                                    | Q      | Products     | Resources      | Support | Events | Developer                        |
|----------------------------------------------------------------------------------------------------|--------|--------------|----------------|---------|--------|----------------------------------|
| Java SE Development Kit 13.0.2<br>This software is licensed under the Oracle Technology Network Lice | ense A | greement for | Oracle Java SE |         |        |                                  |
| Product / File Description                                                                           | F      | ile Size     |                |         |        | Download                         |
| Linux Debian Package                                                                                 | 15     | 55.72 MB     |                |         |        | , jdk-13.0.2_linux-x64_bin.deb   |
| Linux RPM Package                                                                                    | 10     | 52.66 MB     |                |         |        | yidk-13.0.2_linux-x64_bin.rpm    |
| Linux Compressed Archive                                                                             | 1      | 79.41 MB     |                |         |        | ydk-13.0.2_linux-x64_bin.tar.gz  |
| macOS Installer                                                                                      | 1      | 73.3 MB      |                |         |        | ↓ jdk-13.0.2_osx-x64_bin.dmg     |
| macOS Compressed Archive                                                                             | 1      | 73.7 MB      |                |         |        | ↓ jdk-13.0.2_osx-x64_bin.tar.gz  |
| Windows x64 Installer                                                                                | 15     | 59.83 MB     |                |         |        | , jdk-13.0.2_windows-x64_bin.exe |
| Windows x64 Compressed Archive                                                                       | 1      | 78.99 MB     |                |         |        | , jdk-13.0.2_windows-x64_bin.zip |

c. Follow installation steps and leave default setting from installer as they are.

- 2. Download Cygwin (64-bit version) and run executable:
  - a. Link: <u>https://www.cygwin.com/</u>

a.

b. Image (scroll down the page to reach spot):

|   | Cygwin version                                                                                                    |
|---|----------------------------------------------------------------------------------------------------|
|   | The most recent version of the Cygwin DLL is <u>3.1.4</u> .                                                                                                    |
| 5 | Installing Cygwin                                                                                                    |
| I | Install Cygwin by running setup-x86_64.exe                                                                                                    |
|   | Use the setup program to perform a fresh install or to update an existing installation.                                                                                                |
|   | Keep in mind that individual packages in the distribution are updated separately from the DLL so the Cygwin DLL version is not useful as a general Cygwin distribution release number. |
|   | Support for Cygwin                                                                                                    |
|   | For all Currents related questions and observations, places shealt the resources available at this site, such as the EAO, the User's Guide and the resultions                          |

3. Run Cygwin setup-x86\_64.exe and press next for the next few steps until you reach list of packages. leave default setting from installer

| 🗲 Cygwin Setup | - 🗆 ×                                                                                                    |
|----------------|----------------------------------------------------------------------------------------------------|
|                | Cygwin Net Release Setup Program                                                                                                    |
|                | This setup program is used for the initial installation of the<br>Cygwin environment as well as all subsequent updates. Make<br>sure to remember where you saved it.                                                                                                    |
|                | The pages that follow will guide you through the installation.<br>Please note that Cygwin consists of a large number of<br>packages spanning a wide variety of purposes. We only<br>install a base set of packages by default. You can always run<br>this program at any time in the future to add, remove, or<br>upgrade packages as necessary. |
|                | Setup version 2.903 (64 bit)                                                                                                    |
|                | Copyright 2000-2020                                                                                                    |
|                | https://cyqwin.com/                                                                                                    |
|                |                                                                                                    |
|                |                                                                                                    |
|                | < Back Next > Cancel                                                                                                    |

| E Cygwin Setup - Choose Installation Type                                                                                           | _ |     | ×   |
|----------------------------------------------------------------------------------------------------|---|-----|-----|
| Choose A Download Source<br>Choose whether to install or download from the internet, or install from files in<br>a local directory. |   | l   |     |
| <ul> <li>Install from Internet<br/>(downloaded files will be kept for future re-use)</li> </ul>                                     |   |     |     |
| O Download Without Installing                                                                                                    |   |     |     |
| O Install from Local Directory                                                                                                    |   |     |     |
|                                                                                                    |   |     |     |
|                                                                                                    |   |     |     |
| < Back Next                                                                                                    | > | Can | cel |

| r | • |   |  |
|---|---|---|--|
| L |   |   |  |
| - | • | • |  |

b.

| Select Root Inst<br>Select the dire | tall Directory<br>ctory where you want to i<br>ameters.  | install Cygwin. Also choose                     | e a few               | 1           | >   |
|-------------------------------------|----------------------------------------------------------|-------------------------------------------------|-----------------------|-------------|-----|
| Root Directory                      |                                                          |                                                 |                       |             |     |
| C:\cygwin64                         |                                                          |                                                 |                       | Browse      |     |
| Install For                         |                                                          |                                                 |                       |             |     |
| All Users (REC                      | COMMENDED)                                               |                                                 |                       |             |     |
| Cygwin will be                      | e available to all users of                              | the system.                                     |                       |             |     |
| O Just Me                           | ill be available to all users                            | s but Deskton Icons, Cvaw                       | vin Menu Entries a    | and importa | ant |
| Installer infom<br>Administrator    | nation are only available i<br>privileges or if you have | to the current user. Only se<br>specific needs. | elect this if you lac | k           |     |
|                                     |                                                          |                                                 |                       |             |     |
|                                     |                                                          |                                                 |                       |             |     |

d.

| E Cygwin Setup - Select Local Package Directory -                                                                                                    |         | ×   |
|----------------------------------------------------------------------------------------------------|---------|-----|
| Select Local Package Directory<br>Select a directory where you want Setup to store the installation files it<br>downloads. The directory will be created if it does not already exist. |         |     |
| Local Package Directory           C:\Users\Ghi\Documents\Cygiwin                                                                                                    | Browse. |     |
|                                                                                                    |         |     |
|                                                                                                    |         |     |
|                                                                                                    |         |     |
| < Back Next >                                                                                                    | Can     | cel |

| Cygwin Setup - Select Connection Type                                                                                                    | -     |     | ×    |
|----------------------------------------------------------------------------------------------------|-------|-----|------|
| Select Your Internet Connection<br>Setup needs to know how you want it to connect to the internet. Choose<br>the appropriate settings below. |       | 1   |      |
| Use System Proxy Settings                                                                                                    |       |     |      |
| O Direct Connection                                                                                                    |       |     |      |
| O Use HTTP/FTP Proxy:                                                                                                    |       |     |      |
| Proxy Host                                                                                                    |       |     |      |
|                                                                                                    |       |     |      |
| Port 80                                                                                                    |       |     |      |
|                                                                                                    |       |     |      |
|                                                                                                    |       |     |      |
|                                                                                                    |       |     |      |
|                                                                                                    |       |     |      |
| < Back Ne                                                                                                    | ext > | Can | icel |

## f. Choose any mirror links, it does not matter

e.

| E Cygwin Setup - Choose Downloa                                                                                                    | d Site(s)                                                                                                    |        |      | —   |     | $\times$ |
|----------------------------------------------------------------------------------------------------|----------------------------------------------------------------------------------------------------|--------|------|-----|-----|----------|
| Choose A Download Site<br>Choose a site from this list, or add                                                                                                    | your own sites to th                                                                                                    | e list |      |     | l   |          |
| Available Download                                                                                                    | Sites:                                                                                                    |        |      |     |     |          |
| Inttp://cygwin.mimo<br>http://cygwin.mimo<br>http://mimors.koehi<br>http://mimors.meta<br>http://mimor.team-<br>ftp://mimors.xmissi<br>http://mimor.clarkse<br>http://mimor.clarkse<br>http://mimor.kodo<br>http://mimor.hk.koe<br>ftp://mimors.hk.koe | Constant.com<br>rs.hoobly.com<br>n.com<br>wmru.com<br>ymru.com<br>n.com<br>ion.com<br>yn.edu<br>du<br>s.net<br>ldos.net<br>et |        | ~    |     |     |          |
| User URL:                                                                                                    |                                                                                                    |        |      | Add |     |          |
|                                                                                                    |                                                                                                    | < Back | Next | >   | Can | icel     |

- 4. Currently the page should be list of packages. Make sure that from the top left drop-down menu for view that full is selected
  - a. In the search box enter **gcc**. From the package column find **gcc-core** and **gcc-g++**. For each package under the column New, click the drop-down arrow button and select the highest non-test version in the list

| ew Full V Search gcc       | Clear   |         |   |           |             |          |                                                             | 🔾 Кеер | Be |
|----------------------------|---------|---------|---|-----------|-------------|----------|-------------------------------------------------------------|--------|----|
| Package                    | Current | New     |   | Src?      | Categories  | Size     | Description                                                 |        |    |
| colorgcc                   |         | Skip    | - |           | Devel, Perl | 14k      | Colorizer for GCC warning/error messages                    |        |    |
| cygwin32-gcc-core          |         | Skip    | - |           | Devel       | 16,464k  | GCC for Cygwin 32bit toolchain (C, OpenMP)                  |        |    |
| cygwin32-gcc-debuginfo     |         | Skip    | - |           | Debug       | 127,029k | Debug info for cygwin32-gcc                                 |        |    |
| cygwin32-gcc-fortran       |         | Skip    | - |           | Devel       | 7,014k   | GCC for Cygwin 32bit toolchain (Fortran)                    |        |    |
| cygwin32-gcc-g++           |         | Skip    | - | $\square$ | Devel       | 10,456k  | GCC for Cygwin 32bit toolchain (C++)                        |        |    |
| djgpp-gcc-ada              |         | Skip    | - |           | Devel       | 13,501k  | GCC for DJGPP toolchain (Ada)                               |        |    |
| djgpp-gcc-core             |         | Skip    | - | $\square$ | Devel       | 7,926k   | GCC for DJGPP toolchain (C)                                 |        |    |
| djgpp-gcc-debuginfo        |         | Skip    | - | $\square$ | Debug       | 169,469k | Debug info for djgpp-gcc                                    |        |    |
| djgpp-gcc-fortran          |         | Skip    | - |           | Devel       | 6,296k   | GCC for DJGPP toolchain (Fortran)                           |        |    |
| djgpp-gcc-g++              |         | Skip    | 1 | $\square$ | Devel       | 8,279k   | GCC for DJGPP toolchain (C++)                               |        |    |
| digpp-gcc-objc             |         | Skip    |   |           | Devel       | 5,087k   | GCC for DJGPP toolchain (Objective-C)                       |        |    |
| digpp-gcc-objc++           |         | Skip    | v |           | Devel       | 5,349k   | GCC for DJGPP toolchain (Objective-C++)                     |        |    |
| gcc-core                   | 7.4.0-1 | 9.3.0-1 | - |           | Devel       | 20,500k  | GNU Compiler Collection (C, OpenMP)                         |        |    |
| acc-debuginfo              |         | Skip    | - |           | Debug       | 21,356k  | Debug info for gcc                                          |        |    |
| gcc-fortran                |         | Skip    | - |           | Devel       | 9,344k   | GNU Compiler Collection (Fortran)                           |        |    |
| gcc-g++                    | 7.4.0-1 | 9.3.0-1 | - | П         | Devel       | 16,257k  | GNU Compiler Collection (C++)                               |        |    |
| gcc-objc                   |         | Skip    | - |           | Devel       | 6,750k   | GNU Compiler Collection (Objective-C)                       |        |    |
| gcc-objc++                 |         | Skip    | - |           | Devel       | 7.029k   | GNU Compiler Collection (Objective-C++)                     |        |    |
| gcc-tools-epoch1-autoconf  |         | Skip    | - |           | Devel       | 425k     | (gcc-special) automatic configure script builder            |        |    |
| gcc-tools-epoch1-automake  |         | Skip    | - |           | Devel       | 419k     | (gcc-special) a tool for generating GNU-compliant Makefiles |        |    |
| acc-tools-epoch2-autoconf  |         | Skip    | - | $\square$ | Devel       | 712k     | (gcc-special) automatic configure script builder            |        |    |
| gcc-tools-epoch2-automake  |         | Skip    | - |           | Devel       | 589k     | (gcc-special) a tool for generating GNU-compliant Makefiles |        |    |
| accmakedep                 |         | Skip    | - | $\square$ | Devel       | 6k       | X Makefile dependency tool for GCC                          |        |    |
| libgcc1                    | 7.4.0-1 | 9.3.0-1 | - | Π         | Libs        | 28k      | GCC C runtime library                                       |        |    |
| ibgccpp1                   |         | Skip    | - |           | Libs        | 3k       | Boehm-Demers-Weiser garbage collector library               |        |    |
| mingw64-i686-gcc-core      |         | Skip    | - |           | Devel       | 16,851k  | GCC for Win32 (i686-w64-mingw32) toolchain (C, OpenMP)      |        |    |
| mingw64-i686-gcc-debuginfo |         | Skip    | - |           | Debug       | 282,991k | Debug info for mingw64i686-gcc                              |        |    |
| mingw64-i686-gcc-fortran   |         | Skip    | - | $\square$ | Devel       | 9.083k   | GCC for Win32 (i686-w64-mingw32) toolchain (Fortran)        |        |    |
| mingw64+686-gcc-g++        |         | Skip    | - |           | Devel       | 14,358k  | GCC for Win32 (i686-w64-mingw32) toolchain (C++)            |        |    |
|                            |         |         |   | _         |             |          |                                                             |        |    |

b. In the search box enter **gdb** and find package name **gdb** and select highest non-test version under column New

| E Cygwin Setup - Select Packages              |         |         |     |     |            |         |                                                    |        |      |
|-----------------------------------------------|---------|---------|-----|-----|------------|---------|----------------------------------------------------|--------|------|
| Select Packages<br>Select packages to install |         |         |     |     |            |         |                                                    |        |      |
| View Full ~ Search gdb                        | Clear   |         |     |     |            |         |                                                    | 🔾 Кеер | Best |
| Package                                       | Current | New     | Sn  | rc? | Categories | Size    | Description                                        |        |      |
| cgdb                                          |         | Skip    | ·Γ  |     | Devel      | 633k    | A curses-based interface to the GNU Debugger (GDB) |        |      |
| cgdb-debuginfo                                |         | Skip    | ·Γ  |     | Debug      | 334k    | Debug info for cgdb                                |        |      |
| gdb                                           |         | 8.2.1-1 |     |     | Devel      | 3.024k  | The GNU Debugger                                   |        |      |
| gdb-debuginfo                                 |         | Skip    |     |     | Debug      | 26,809k | Debug info for gdb                                 |        |      |
| gdbm                                          |         | Skip    | ΙE  |     | Database   | 161k    | GNU dbm implementation                             |        |      |
| gdbm-debuginfo                                |         | Skip    |     |     | Debug      | 289k    | Debug info for gdbm                                |        |      |
| libgdbm-devel                                 |         | Skip    | ΙC  |     | Libs       | 14k     | GNU dbm implementation                             |        |      |
| libgdbm4                                      | 1.12-1  | 1.13-1  | 1 🗆 |     | Libs       | 20k     | GNU dbm implementation                             |        |      |
| libgdbm6                                      |         | Skip    |     |     | Libs       | 22k     | GNU dbm implementation                             |        |      |
| libgdbm_compat4                               |         | Skip    | ·Γ  |     | Libs       | 4k      | GNU dbm implementation                             |        |      |
| mingw64-i686-gdbm                             |         | Skip    |     |     | Devel      | 56k     | GNU dbm implementation for Win32 toolchain         |        |      |
| mingw64-x86_64-gdbm                           |         | Skip    | ·Γ  |     | Devel      | 57k     | GNU dbm implementation for Win64 toolchain         |        |      |
|                                               |         |         |     |     |            |         |                                                    |        |      |
|                                               |         |         |     |     |            |         |                                                    |        |      |
|                                               |         |         |     |     |            |         |                                                    |        |      |

c. In the search box enter **make** and find package **make** and under the column New select highest non-test version

| Ciedi   |         |                                                                                                    |                                                                                                    |                                                                                                    |                                                                                                    |                                                                                                    | ○ Keep                                                                                                    | • Be                                                                                                    |
|---------|---------|----------------------------------------------------------------------------------------------------|----------------------------------------------------------------------------------------------------|----------------------------------------------------------------------------------------------------|----------------------------------------------------------------------------------------------------|----------------------------------------------------------------------------------------------------|----------------------------------------------------------------------------------------------------|----------------------------------------------------------------------------------------------------|
| Current | New     |                                                                                                    | Src?                                                                                                    | Categories                                                                                                    | Size                                                                                                    | Description                                                                                                    |                                                                                                    |                                                                                                    |
|         | Skip    | •                                                                                                    |                                                                                                    | Devel                                                                                                    | 1,502k                                                                                                    | Cross-platform makefile generation system (GUI)                                                                                                    |                                                                                                    |                                                                                                    |
|         | Skip    | *                                                                                                    |                                                                                                    | Editors                                                                                                    | 4k                                                                                                    | Cross-platform makefile generation system (Emacs mode)                                                                                                    |                                                                                                    |                                                                                                    |
|         | Skip    | •                                                                                                    |                                                                                                    | Devel                                                                                                    | 281k                                                                                                    | Extra CMake Modules for KDE                                                                                                    |                                                                                                    |                                                                                                    |
|         | Skip    | *                                                                                                    |                                                                                                    | Devel                                                                                                    | 419k                                                                                                    | (gcc-special) a tool for generating GNU-compliant Makefiles                                                                                                    |                                                                                                    |                                                                                                    |
|         | Skip    | •                                                                                                    |                                                                                                    | Devel                                                                                                    | 589k                                                                                                    | (gcc-special) a tool for generating GNU-compliant Makefiles                                                                                                    |                                                                                                    |                                                                                                    |
|         | Skip    | *                                                                                                    |                                                                                                    | Devel                                                                                                    | 6k                                                                                                    | X Makefile dependency tool for GCC                                                                                                    |                                                                                                    |                                                                                                    |
|         | Skip    | •                                                                                                    |                                                                                                    | Devel                                                                                                    | 35k                                                                                                    | X Imake legacy build system                                                                                                    |                                                                                                    |                                                                                                    |
|         | Skip    | •                                                                                                    |                                                                                                    | Debug                                                                                                    | 64k                                                                                                    | Debug info for imake                                                                                                    |                                                                                                    |                                                                                                    |
|         | Skip    | *                                                                                                    |                                                                                                    | Libs                                                                                                    | 3k                                                                                                    | Window Maker interface library (development)                                                                                                    |                                                                                                    |                                                                                                    |
|         | Skip    | •                                                                                                    |                                                                                                    | Libs                                                                                                    | 4k                                                                                                    | Window Maker interface library (runtime)                                                                                                    |                                                                                                    |                                                                                                    |
|         | Skip    | *                                                                                                    |                                                                                                    | Graphics                                                                                                    | 5k                                                                                                    | MS Publisher file converters                                                                                                    |                                                                                                    |                                                                                                    |
|         | Skip    | •                                                                                                    |                                                                                                    | Debug                                                                                                    | 591k                                                                                                    | Debug info for libpagemaker0.0                                                                                                    |                                                                                                    |                                                                                                    |
|         | Skip    | *                                                                                                    |                                                                                                    | Libs                                                                                                    | 2k                                                                                                    | Adobe PageMaker import filter library (development)                                                                                                    |                                                                                                    |                                                                                                    |
|         | Skip    | •                                                                                                    |                                                                                                    | Libs                                                                                                    | 109k                                                                                                    | Adobe PageMaker import filter library (API documentation)                                                                                                    |                                                                                                    |                                                                                                    |
|         | Skip    | •                                                                                                    |                                                                                                    | Libs                                                                                                    | 65k                                                                                                    | Adobe PageMaker import filter library (runtime)                                                                                                    |                                                                                                    |                                                                                                    |
| 4.2.1-1 | 4.3-1   | •                                                                                                    |                                                                                                    | Devel                                                                                                    | 503k                                                                                                    | The GNU version of the 'make' utility                                                                                                    |                                                                                                    |                                                                                                    |
|         | Skip    | •                                                                                                    |                                                                                                    | Debug                                                                                                    | 441k                                                                                                    | Debug info for make                                                                                                    |                                                                                                    |                                                                                                    |
|         | Skip    | *                                                                                                    |                                                                                                    | Devel                                                                                                    | 29k                                                                                                    | X Makefile dependency tool                                                                                                    |                                                                                                    |                                                                                                    |
|         | Skip    | •                                                                                                    |                                                                                                    | Debug                                                                                                    | 75k                                                                                                    | Debug info for makedepend                                                                                                    |                                                                                                    |                                                                                                    |
|         | Skip    | •                                                                                                    |                                                                                                    | Perl, Utils                                                                                                    | 14k                                                                                                    | Generate and encrypt passwords                                                                                                    |                                                                                                    |                                                                                                    |
|         | Skip    | -                                                                                                    |                                                                                                    | Archive                                                                                                    | 23k                                                                                                    | Utility to generate self-extractable archives                                                                                                    |                                                                                                    |                                                                                                    |
|         | Skip    | •                                                                                                    |                                                                                                    | Libs                                                                                                    | 76k                                                                                                    | Adobe PageMaker import filter library for Win32 toolchain                                                                                                    |                                                                                                    |                                                                                                    |
|         | Skip    | *                                                                                                    |                                                                                                    | Devel                                                                                                    | 7,326k                                                                                                    | Qt4 development tools for Win32 toolchain                                                                                                    |                                                                                                    |                                                                                                    |
|         | Skip    | •                                                                                                    |                                                                                                    | Debug                                                                                                    | 79,179k                                                                                                    | Debug info for mingw64i686-qt4-qmake                                                                                                    |                                                                                                    |                                                                                                    |
|         | Skip    | •                                                                                                    |                                                                                                    | Libs                                                                                                    | 74k                                                                                                    | Adobe PageMaker import filter library for Win64 toolchain                                                                                                    |                                                                                                    |                                                                                                    |
|         | Skip    | *                                                                                                    |                                                                                                    | Devel                                                                                                    | 7,330k                                                                                                    | Qt4 development tools for Win64 toolchain                                                                                                    |                                                                                                    |                                                                                                    |
|         | Skip    | •                                                                                                    |                                                                                                    | Debug                                                                                                    | 79,182k                                                                                                    | Debug info for mingw64-x86_64-qt4-qmake                                                                                                    |                                                                                                    |                                                                                                    |
|         | Skip    | -                                                                                                    |                                                                                                    | Perl                                                                                                    | 279k                                                                                                    | Perl distribution ExtUtils-MakeMaker                                                                                                    |                                                                                                    |                                                                                                    |
|         | C1 1    |                                                                                                    |                                                                                                    | David                                                                                                    | o.,                                                                                                    | Consistence antimized DAECA from Duble Cutto List                                                                                                    |                                                                                                    |                                                                                                    |
|         | 4.2.1-1 | Current         New           Skip         Skip           Skip         Skip           Skip< | Current         New           Skip         •           Skip         • | Current         New         Sc?           Skip         ▼         Skip         ▼           Skip         ▼         Skip         ▼           Skip         ▼         Skip         ■           Skip | Current         New         Sc2         Categories           Skip         ■         Devel         Schop         ■         Devel           Skip         ■         Devel         Schop         ■         Devel           Skip         ■         Devel         Schop         ■         Devel           Skip         ■         Devel         Schop         ■         Devel           Skip         ■         Devel         Schop         ■         Devel           Skip         ■         Devel         Schop         ■         Devel           Skip         ■         Devel         Schop         ■         Devel           Skip         ■         Devel         Schop         ■         Debug           Skip         ■         Libs         Schop         ■         Libs           Skip         ■         Libs         Debug         Schop         ■         Debug           Skip         ■         Debug         Schop         ■         Debug           Skip         ■         Debug         Schop         ■         Debug           Skip         ■         Devel         Schop         ■         Debug< | Current         New         Src?         Categories         Size           Skip         ■         Devel         1.502k           Skip         ■         Editors         4k           Skip         ■         Devel         1.502k           Skip         ■         Devel         281k           Skip         ■         Devel         281k           Skip         ■         Devel         481k           Skip         ■         Devel         381k           Skip         ■         Devel         381k           Skip         ■         Devel         381k           Skip         ■         Devel         381k           Skip         ■         Devel         381k           Skip         ■         Devel         381k           Skip         ■         Debug         644           Skip         ■         Debug         591k           Skip         ■         Debug         591k           Skip         ■         Debug         591k           Skip         ■         Debug         441k           Skip         ■         Debug         791k | Current         New         Sc?         Categories         Size         Desciption           Skp         •         Devel         1.502x         Cossplatform makefle generation system (GU)           Skp         •         Editors         4x         Crossplatform makefle generation system (GU)           Skp         •         Devel         211x         Cossplatform makefle generation system (GU)           Skp         •         Devel         211x         Extra (Make Modules for KDE           Skp         •         Devel         411x         (gcc-special) a tool for generating GNU-complant Makeflee           Skp         •         Devel         64x         Makefle dependency tool for GCC           Skp         •         Devel         64x         Makefle dependency tool for GCC           Skp         •         Devel         54x         Window Maker interface litrary (development)           Skp         •         Debug         64x         Debug for for makefle           Skp         •         Debug         53x         Window Maker interface litrary (development)           Skp         •         Debug         53x         Makefle dependency tool for GCC           Skp         •         Debug         53x         Makefle dependency to | Current         New         Src?         Categories         Size         Description           Skip <ul></ul> |

 Click next after selecting all 4 packages, next page should be a list of packages that will be installing (Mine is different because some of those packages are already installed). After seeing the list click next and download should start. Next step will take a while

| E Cygwin Setup - Review and confirm changes                                                                                                    | _      |     | ×        |
|----------------------------------------------------------------------------------------------------|--------|-----|----------|
| Review and confirm changes                                                                                                    |        | (   |          |
| Uninstall binutils 2.29-1 (automatically added)<br>Uninstall bzip2 1.0.6-3 (automatically added)<br>Uninstall ca-certificates 2.30-1 (automatically added)<br>Uninstall cygwin 3.0.7-1 (automatically added)<br>Uninstall cygwin-devel 3.0.7-1 (automatically added)<br>Uninstall gcc-core 7.4.0-1 (automatically added)<br>Uninstall gcc-g++ 7.4.0-1 (automatically added)<br>Uninstall info 6.6-1 (automatically added)<br>Uninstall less 530-1 (automatically added)<br>Uninstall less 530-1 (automatically added)<br>Uninstall libatomic1 7.4.0-1 (automatically added)<br>Uninstall libatomic1 7.4.0-1 (automatically added)<br>Uninstall libatomic1 7.4.0-1 (automatically added)<br>Uninstall libcurl4 7.65.0-1 (automatically added) |        | >   | <b>^</b> |
| < Back                                                                                                    | Vext > | Can | cel      |

- e. After installation is complete, click finish or done to exit installer
- 5. Download NetBeans 12 LTS (released June 2020)
  - a. Link: <u>https://netbeans.apache.org/download/</u> (Link should work, if not search "Download NetBeans 12 LTS")
     Click the 'Download' button for NetBeans 12 LTS (NB 12.0)

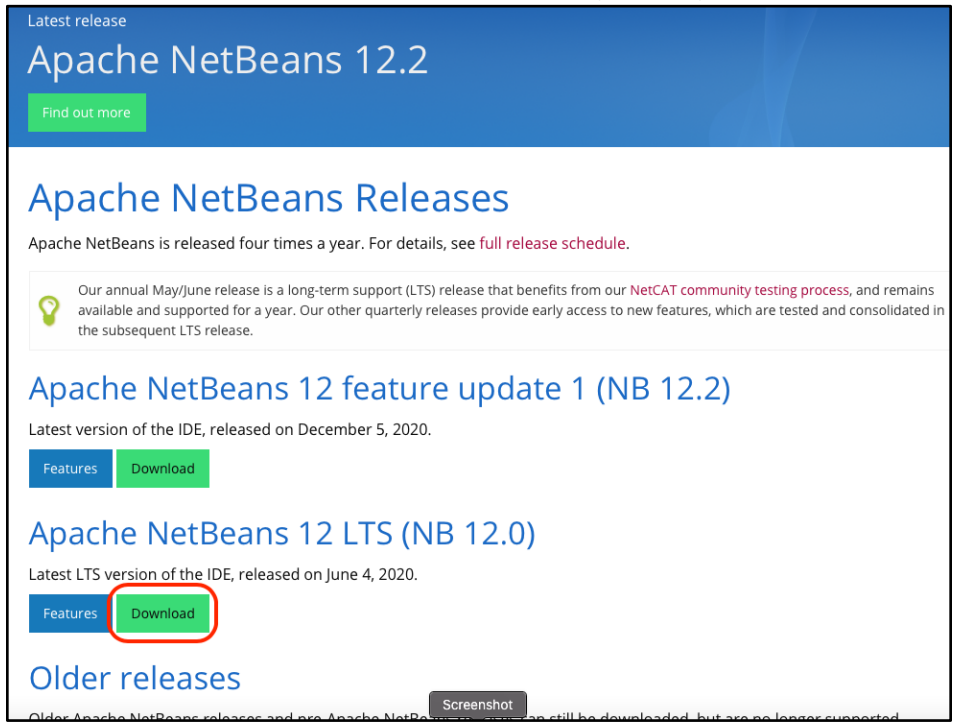

b. In the page, make sure to download the Windows 64-bit version of NetBeans:

| Ø | Apache NetBeans                                                                                               | Community                                            | Participate                     | Blog                   | Get Hel                      | p P                   |
|---|----------------------------------------------------------------------------------------------------|------------------------------------------------------|---------------------------------|------------------------|------------------------------|-----------------------|
|   | Downloading Apache                                                                                            | e NetBean                                            | is 12.0                         |                        |                              |                       |
|   | Apache NetBeans 12.0 was released on June 4, 2020 of features.                                                | ). See Apache NetBeans                               | 12.0 Features f                 | or a full l            | ist                          | Deploy                |
|   | Apache NetBeans 12.0 is available for download from                                                           | m vour closest Apache r                              | nirror.                         |                        |                              | Comm                  |
|   | Binaries: netbeans-12.0-bin.zip (SHA-512, PGP AS)                                                             | C)                                                   |                                 |                        |                              | Known                 |
|   | <ul> <li>Source: netbeans-12.0-source.zip (SHA-512, PGP)</li> </ul>                                           | ASC)                                                 |                                 |                        |                              | Earlier               |
|   | Installers:                                                                                                   | ,                                                    |                                 |                        |                              |                       |
|   | • Apache-NetBeans-12.0-bin-windows-x64.exe (S                                                                 | SHA-512, PGP ASC)                                    |                                 |                        |                              |                       |
|   | • Apache-NetBeans-12.0-bin-linux-x64.sh (SHA-5                                                                | 512, PGP ASC)                                        |                                 |                        |                              |                       |
|   | Apache-NetBeans-12.0-bin-macosx.dmg (SHA-                                                                     | 512, PGP ASC)                                        |                                 |                        |                              |                       |
|   | <ul> <li>Javadoc for this release is available at <a href="https://bits.">https://bits.</a></li> </ul>        | .netbeans.org/12.0/java                              | doc                             |                        |                              |                       |
|   | Officially, it is important that you verify the integrity files). The PGP signatures should be matched agains | of the downloaded files<br>at the KEYS file which co | using the PGP<br>ntains the PGP | signature<br>keys usee | es (.asc file<br>d to sign t | e) or a h<br>his rele |
|   | Apache NetBeans can also be installed as a self-cont                                                          | tained snap package on                               | Linux.                          |                        |                              |                       |
|   | Deployment platforms                                                                                          |                                                      |                                 |                        |                              |                       |
|   | Apache NetBeans 12.0 runs on the JDK LTS releases                                                             | 8 and 11, as well as on J                            | DK 14, i.e., the                | current J              | DK releas                    | e at the              |

c. Go to your **Downloads** folder and run the NetBeans installer (**Apache-NetBeans-12.0bin-windows-x64.exe**). Follow the steps without changing any of the default setting by clicking **next**:

| Apache NetBeans IDE Inst                                                                                                    | aller                                                                                                    | _                                       |                          | ×      |
|----------------------------------------------------------------------------------------------------|----------------------------------------------------------------------------------------------------|-----------------------------------------|--------------------------|--------|
|                                                                                                    | Welcome to the Apache NetBear                                                                                                    | is IDE 12.0 Ins                         | staller                  |        |
|                                                                                                    | The installer will install the NetBeans IDE with the Click Customize to select the packs and runtime                                                                                                    | he following packs an<br>es to install. | id runtime               | s.     |
| č                                                                                                    | Base IDE<br>Java SE<br>Java EE<br>HTML5/JavaScript<br>PHP                                                                                                    |                                         |                          |        |
| Apache<br>NetBeans IDE                                                                                                    | Customize                                                                                                    | Installation                            | Size: 690                | ).3 MB |
|                                                                                                    |                                                                                                    | Next >                                  | Can                      | cel    |
| 1                                                                                                    |                                                                                                    |                                         |                          |        |
| 🗘 Apache NetBeans IDE Inst                                                                                                    | aller                                                                                                    | _                                       |                          | ×      |
| License Agreement<br>Please read the following licer                                                                                                    | ise agreement carefully.                                                                                                    |                                         | <sub>che</sub><br>tBeans | IDE    |
| APACHE NETBEANS IDE DEVEL<br>LICENSE AGREEMENT                                                                                                    | OPMENT VERSION ("Product")                                                                                                    |                                         |                          | ^      |
| PLEASE READ THE FOLLOWING<br>CONDITIONS CAREFULLY, INC<br>DISPLAYED ELSEWHERE (AS IT<br>BEFORE USING THE SOFTWARE<br>CONSTITUTE A LEGAL AGREEN<br>WHICH YOU ARE AN AUTHORITY<br>AUTHORITY TO ENTER INTO T<br>CLICKING "ACCEPT" OR THE E<br>THE TERMS AND CONDITIONS<br>DO NOT AGREE TO THIS LICE!<br>THE EQUIVALENT AND DO NOT | S LICENSE AGREEMENT TERMS AND<br>LUDING WITHOUT LIMITATION THOSE<br>IDICATED BY LINKS LISTED BELOW),<br>E. THESE TERMS AND CONDITIONS<br>IENT BETWEEN YOU, OR THE ENTITY FOR<br>ZED REPRESENTATIVE WITH FULL<br>HIS AGREEMENT, AND APACHE. BY<br>QUIVALENT YOU AGREE TO ALL OF<br>OF THIS LICENSE AGREEMENT. IF YOU<br>ISE DO NOT CLICK "ACCEPT" OR<br>I INSTALL OR USE THIS SOFTWARE. |                                         |                          |        |
| Apache Li<br>Version 2.0, J<br>http://www.apa                                                                                                    | zense<br>anuary 2004<br>ache.org/licenses/                                                                                                    |                                         |                          |        |
| TERMS AND CONDITIONS FO                                                                                                    | OR USE, REPRODUCTION, AND DISTRIBUTION                                                                                                    |                                         |                          | ¥      |
| I accept the terms in the lic                                                                                                    | ense agreement                                                                                                    |                                         |                          |        |
|                                                                                                    | < Ba                                                                                                    | ock Next >                              | Can                      | icel   |

d.

e.

| <ul> <li>Apache NetBeans IDE Installer         <ul> <li>Apache NetBeans IDE 12.0 Installation<br/>Choose the installation folder and JDK™.</li> </ul> </li> <li>Install the Apache NetBeans IDE to:         <ul> <li>C:\Program Files\VetBeans-12.0</li> <li>Brow</li> <li>JDK™ for the Apache NetBeans IDE:                  <li>C:\Program Files\Vava\vdk-13.0.2</li> <li>Brow</li> </li></ul> </li> </ul>                                  |       |        |              |        |                                  |                                                  |                        |
|----------------------------------------------------------------------------------------------------|-------|--------|--------------|--------|----------------------------------|--------------------------------------------------|------------------------|
| Apache NetBeans IDE 12.0 Installation<br>Choose the installation folder and JDK™.       Install the Apache NetBeans IDE to:<br>[c:\Program Files\VetBeans-12.0]       Brow         JDK™ for the Apache NetBeans IDE:<br>[c:\Program Files\Vava\vdk-13.0.2       Image: Comparison of the Apache NetBeans IDE:<br>[c:\Program Files\Vava\vdk-13.0.2]       Image: Comparison of the Apache NetBeans IDE:<br>[c:\Program Files\Vava\vdk-13.0.2] | ×     |        | _            |        | nstaller                         | ache NetBeans IDE li                             | 🛈 Apache               |
| Install the Apache NetBeans IDE to:<br>C:\Program Files\VetBeans-12.0  Brow<br>JDK <sup>TM</sup> for the Apache NetBeans IDE:<br>C:\Program Files\Java\tdk-13.0.2 V Brow                                                                                                    | SIDE  | tBeans | Apact<br>Net |        | .0 Installation<br>der and JDK™. | ne NetBeans IDE 12.<br>ose the installation fold | Apache Ne<br>Choose th |
| C:\Program Files\NetBeans-12.0  Brow<br>JDK™ for the Apache NetBeans IDE:<br>C:\Program Files\Java\jdk-13.0.2 ∨ Brow                                                                                                    |       |        |              |        | IDE to:                          | the Apache NetBeans                              | Install the A          |
| JDK™ for the Apache NetBeans IDE:<br>C:\Program Files\Java\jdk-13.0.2 ✓ Brow                                                                                                    | /se   | Browse |              |        | 12.0                             | gram Files WetBeans-:                            | C:\Program             |
| C:\Program Files\Java\jdk-13.0.2 v                                                                                                    |       |        |              |        | ans IDE:                         | for the Apache NetBea                            | JDK™ for th            |
|                                                                                                    | /se   | Browse | ~            |        | 3.0.2                            | gram Files\Java\jdk-1                            | C:\Program             |
|                                                                                                    |       |        |              |        |                                  |                                                  |                        |
|                                                                                                    |       |        |              |        |                                  |                                                  |                        |
|                                                                                                    |       |        |              |        |                                  |                                                  |                        |
|                                                                                                    |       |        |              |        |                                  |                                                  |                        |
|                                                                                                    |       |        |              |        |                                  |                                                  |                        |
|                                                                                                    |       |        |              |        |                                  |                                                  |                        |
|                                                                                                    |       |        |              |        |                                  |                                                  |                        |
|                                                                                                    |       |        |              |        |                                  |                                                  |                        |
|                                                                                                    |       |        |              |        |                                  |                                                  |                        |
|                                                                                                    |       |        |              |        |                                  |                                                  |                        |
|                                                                                                    |       |        |              |        | <br>                             |                                                  |                        |
| < Back Next > Ca                                                                                                    | ancel | Can    | Next >       | < Back |                                  |                                                  |                        |

Make sure that under JDK for the NetBeans IDE to select Java version 13 from drop down menu.

| • |
|---|
|   |
|   |
| • |

| 🗘 Apache NetBeans IDE Installer                                                                                    | -       |       | ×   |
|----------------------------------------------------------------------------------------------------|---------|-------|-----|
| Summary                                                                                                    | Apach   | Beans | IDE |
| Click Install to start the installation.                                                                           |         |       |     |
|                                                                                                    |         |       |     |
| Base IDE Installation Folder:<br>C:\Program Files\WetBeans-12.0                                                    |         |       |     |
| Check for Updates                                                                                                  |         |       |     |
| The NetBeans installer can automatically check for updates of installed plugins<br>using your Internet connection. |         |       |     |
| Total Installation Size:                                                                                           |         |       |     |
| 690.3 MB                                                                                                    |         |       |     |
|                                                                                                    |         |       |     |
|                                                                                                    |         |       |     |
|                                                                                                    |         |       |     |
|                                                                                                    |         |       |     |
|                                                                                                    |         |       |     |
|                                                                                                    |         |       |     |
| < Back                                                                                                    | Install | Can   | cel |
|                                                                                                    |         |       |     |

Click install

Installation may take a while. After its done click **finish** or **done**, and run and test NetBeans to see if it works.

- 6. Install plugin to compile C/C++ projects
  - a. Go to Tools -> Plugins
  - b. Click on settings tab and make sure that NetBeans 8.2 Plugin Portal is selected

| Q Plugins                                                                                                    | ×                                                                                                    |
|----------------------------------------------------------------------------------------------------|----------------------------------------------------------------------------------------------------|
| Updates (1) Available Plugins (47) Downloaded Installed (11) Settings                                        |                                                                                                    |
| Configuration of Update Centers:                                                                             |                                                                                                    |
| Active Name                                                                                                  | NetBeans 8.2 Plugin Portal Edit Remove                                                                                        |
| VetBears o.2. Pugn Portal      NetBeans Distribution      WhetBeans Plugin Portal      Third Party Libraries | Last Check: 2/10/21, 6:56 PM<br>URL:<br>http://updates.netbeans.org/netbeans/updates/8.2/uc/final/distribution/catalog.xml.gz |
| Automatically Check for Lindates                                                                             | < >>                                                                                                    |
| Check Interval: Every Week                                                                                   | ✓ Proxy Settings                                                                                                    |
| Advanced Plugin Install Location: Default                                                                    |                                                                                                    |
|                                                                                                    | Close Help                                                                                                    |

c. If NetBeans 8.2 Plugin Portal is not available, click add button to include the repositoryi. You can use the URL below when adding the update center:

http://updates.netbeans.org/netbeans/updates/8.2/uc/final/distribution/catalog.xml.gz

| 🚺 Upo | late Center Customizer                                                                                     | × |
|-------|----------------------------------------------------------------------------------------------------|---|
| Name: | NetBeans 8.2 Plugin Portal                                                                                 |   |
| URL:  | http://updates.netbeans.org/netbeans/updates/8.2/uc/final/distribution/catalog.xml.gz                      |   |
| 🔇 Upd | Trust update center fully and allow automatic installations<br>ate Center with the same name already exist |   |
|       | OK Cancel                                                                                                  |   |

Figure 1If you already have the Plugin Portal installed or using the same link, the message will appear

d. Click on available Plugins tab, select C/C++, then click install

i. If the option is not in the list, click Check for Newest

| Check   | t for Newest                |                     |          |   | Search:                                           |
|---------|-----------------------------|---------------------|----------|---|---------------------------------------------------|
| install | Name                        | Category            | Source   |   |                                                   |
|         | Backlog Support             | Base IDE            | -        | ^ | Cicil                                             |
|         | GitHub Issues Support       | Base IDE            | -        |   | Cartified Plugin                                  |
|         | C/C++                       | C/C++               | <b>Q</b> |   |                                                   |
|         | jVi for NB Update Center    | com.raelity.jvi     | କିଳି     |   | Version: 1.30.6.1                                 |
|         | TagMyCode                   | com.tagmycode       | କିଳି     |   | Date: 5/19/17                                     |
|         | NetBeans Case Converter     | Editing             | -        |   | Source: NetBeans 8.2 Plugin Portal                |
|         | Color Codes Preview         | Editing             | <u>-</u> |   | Homepage: http://www.netbeans.org/                |
|         | nb-noext-mime-resolver      | Editing             | <u>-</u> |   |                                                   |
|         | Change Line Endings on Save | Editing             | -        |   | Plugin Description                                |
|         | Editor :: Autosave          | Editing             |          |   | C/C +                                             |
|         | Rainbow Braces              | Editing             | <u>-</u> |   | support for Fortrap and Assembler (v86/64_SPARC)  |
|         | No Newline Resolver         | Editing             |          |   | support for Ford an and Assembler (X00/04, SFARC) |
|         | External Code Formatters    | Editing             |          |   |                                                   |
|         | NB Figletize                | Editing             |          |   |                                                   |
|         | textlint Support            | Editing             |          |   |                                                   |
|         | NB SpringBoot               | Frameworks          | <u>-</u> |   |                                                   |
|         | nb-sonarlint                | io.github.hmvictor  | <u>.</u> |   |                                                   |
| Ц       | Perforce                    | io.github.tristanjl | <b>W</b> |   |                                                   |
|         | nb-externalcommands         | io.github.tristanjl |          |   |                                                   |
|         | sonarlint4netbeans          | Java                | 4342     | ~ |                                                   |

e. Click next, accept the license agreement then click install

| 🗘 NetBeans IDE Installer                                                                                                   | ×    |
|----------------------------------------------------------------------------------------------------|------|
| Welcome to the NetBeans IDE Plugin Installer<br>The installer will download, verify and then install the selected plugins. |      |
| The following plugins will be installed:                                                                                   |      |
| <b>C/C++</b> [1.30.6.1]                                                                                                    |      |
|                                                                                                    |      |
|                                                                                                    |      |
|                                                                                                    |      |
|                                                                                                    |      |
|                                                                                                    |      |
|                                                                                                    |      |
| < Back Next > Cancel                                                                                                    | Help |

| NetBeans IDE Installer                                                                                                    | ×        |
|----------------------------------------------------------------------------------------------------|----------|
| License Agreement<br>Please read all of the following license agreements carefully.                                                                                                    |          |
| In order to continue with the installation, you need to agree with all of the license agreemen<br>associated with the particular plugins.                                                                                                    | ts       |
| Plugins: Remote Git [1.2.11.1.1]                                                                                                    | $\sim$   |
| This module is part of NetBeans and is open-source.                                                                                                    | ^        |
| LICENSE: The Common Development and Distribution License<br>(CDDL), Version 1.0 or the GNU General Public License<br>(GPL) with "CLASSPATH" EXCEPTION govern your use of:<br>NetBeans software. NetBeans software also makes use of<br>additional libraries made available for use and distribution<br>by other parties, including open-source projects. |          |
|                                                                                                    |          |
| LICENSE:                                                                                                    | <b>v</b> |
| ☐ I accept the terms in all of the license agreements.                                                                                                    |          |
| < Back Install Cancel                                                                                                    | Help     |

Figure 2Accept license agreement then click install

| 🚺 Verif | ý Certificate                                                                                                    | ×                                    |
|---------|----------------------------------------------------------------------------------------------------|--------------------------------------|
|         | 67 plugins out of 67 require your attention and confirmation<br>Third-party Plugins<br>Self signed and Valid (0)<br>Unsigned (0)<br>Modified/Damaged (0) | n before installing.                 |
|         | Warning: Installing untrusted plugins is potentially insecure.<br>your own risk.                                                                         | Use unsigned or untrusted plugins at |
| Sho     | ow details                                                                                                    | Continue Cancel                      |

Figure 3Click continue

## g. Click finish and restart NetBeans

| 🔍 NetBeans IDE Installer                                                                                                    | ×                       |
|----------------------------------------------------------------------------------------------------|-------------------------|
| Installation completed unsuccessfully<br>Click Finish to quit the NetBeans IDE installer and try to restart IDE.                                        |                         |
| The Plugin Installer found problem timeout of loading C/C++ Remote Develo<br>API[org.netbeans.modules.cnd.api.remote/1.29.5.1] while install the follow | opment<br>ving plugins: |
| C/C++                                                                                                    |                         |
|                                                                                                    |                         |
|                                                                                                    |                         |
|                                                                                                    |                         |
|                                                                                                    |                         |
|                                                                                                    | Finish Help             |

## h. You should see C/C++ as an option to make new projects

| 🔘 New Project          |                                                                                                    | ×                                                                                                    |
|------------------------|----------------------------------------------------------------------------------------------------|----------------------------------------------------------------------------------------------------|
| Steps                  | Choose Project                                                                                                    |                                                                                                    |
| 1. Choose Project<br>2 | Q Filter:                                                                                                    |                                                                                                    |
|                        | Categories:<br>Java with Maven<br>Java with Gradle<br>Java with Ant<br>JavaFX<br>JavaFX<br>JavaFX<br>Java Web<br>Java Enterprise<br>NetBeans Modules<br>HTMLS/JavaScript<br>HTMLS/JavaScript<br>PHP<br>Job C/C++<br>TMLS/JavaScript<br>JavaFX | Projects:<br>C/C++ Project with Existing Sources<br>C/C++ Project from Binary Files<br>C/C++ Application<br>C/C++ Dynamic Library<br>C/C++ Static Library<br>C/C++ Qt Application<br>C/C++ Qt Dynamic Library<br>C/C++ Qt Static Library |
|                        | Description:<br>Creates a new application project. It uses                                                                                                    | an IDE-generated makefile to build your project.                                                                                                    |
|                        | < Back                                                                                                    | Next > Finish Cancel Help                                                                                                    |